# PER AGGIUNGERE UN FILE PDF E PRENDERE IL LINK DA INSERIRE NELL'ANNUNCIO CASTING SEGUIRE I PASSAGGI DI SEGUITO

ENTRARE SU WORD PRESS

https://www.rbcasting.com/casting/

#### **1° PASSAGGIO**

Cliccare su "Media" e poi su "Aggiungi Media" (vedi freccia rossa nell'immagine di seguito)

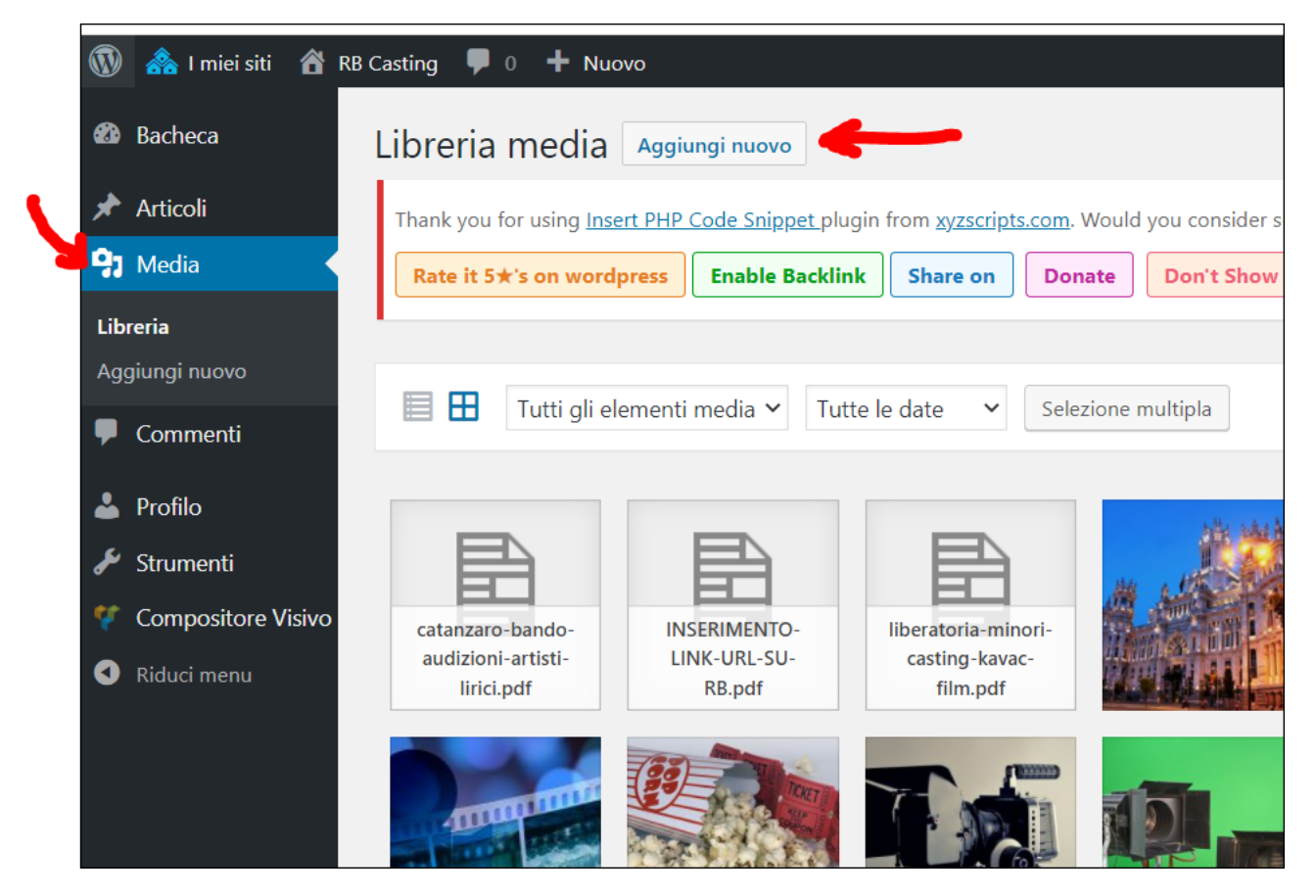

## 2° PASSAGGIO

🚯 🟤 I miei siti 🖀 RB Casting 📮 0 🕂 Nuovo 🐼 Bacheca Aggiungi nuovo 🖈 Articoli ert PHP Code Snippet plugin from xyzscripts.com. Would you consider supporting us with the continued Media Rate it 5★'s on wordpress Enable Backlink Share on Donate Don't Show This Again Libreria Aggiungi nuovo P Commenti Rilascia i file qui dentro per oppure 🔺 Profilo Seleziona i file 差 Strumenti 🌾 Compositore Visivo Dimensione massima di caricamento file Riduci menu Tutti gli elementi media 🗸 Tutte le date 🗸 Selezione multipla FIRST DAT

CLICCARE SU "SELEZIONA FILE" (vedi freccia rossa nell'immagine di seguito)

#### **3° PASSAGGIO**

CLICCARE SULL'ICOMA DEL "FILE AGGIUNTO" (vedi freccia rossa nell'immagine di seguito)

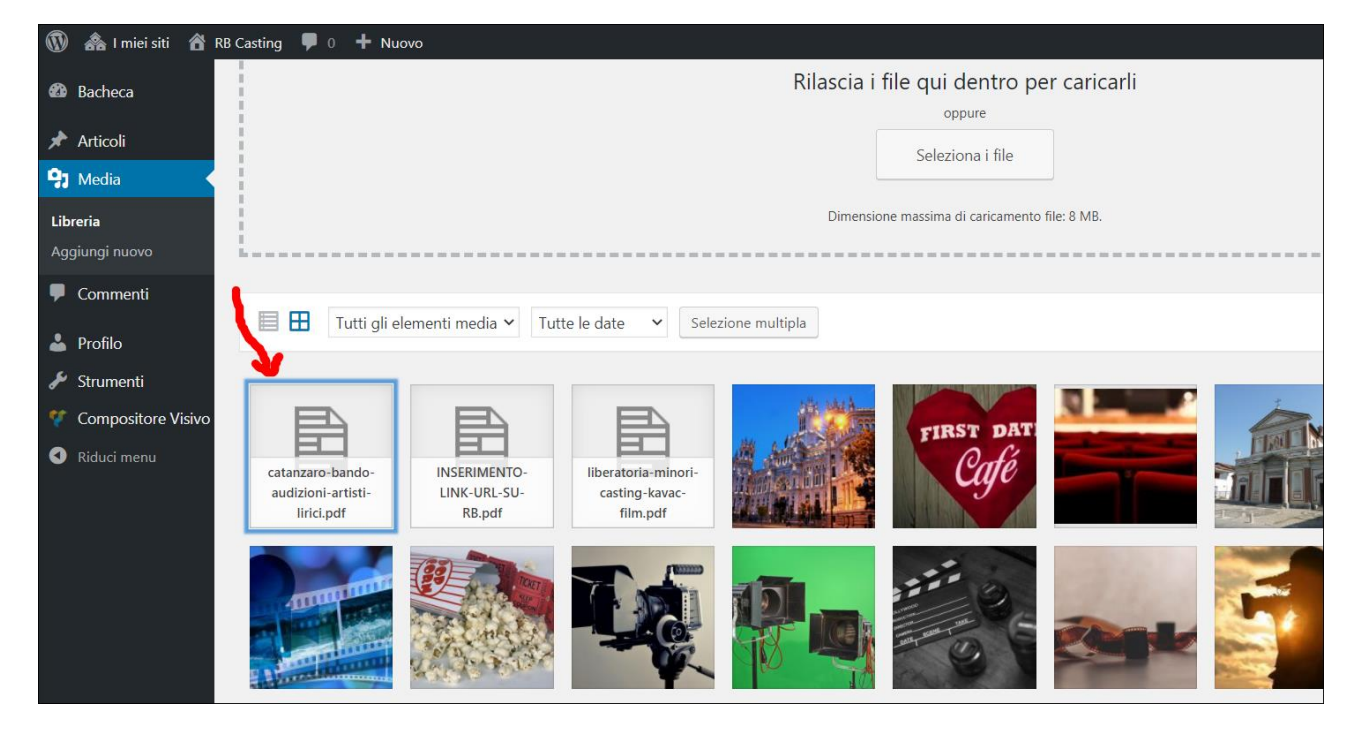

## 4° PASSAGGIO

CLICCARE SULL'URL E COPIARLO (vedi freccia rossa nell'immagine di seguito)

| Dettagli allegato                                                                                                    | <                                        | >       | ×   |
|----------------------------------------------------------------------------------------------------|------------------------------------------|---------|-----|
| Nome file: catanzaro-bando-audizioni-artisti-lirici.pdf<br>Tipo di file: application/pdf<br>Caricato II: 24 gennaio 2022<br>Dimensioni file: 181 KB |                                          |         |     |
| URL https://static.rbcasting.com/ca                                                                                                    | atanzar                                  | o-bando | -au |
| Titolo catanzaro-bando-audizioni-ar                                                                                                    | catanzaro-bando-audizioni-artisti-lirici |         |     |
| Didascalia                                                                                                    |                                          |         |     |
| Descrizione                                                                                                    |                                          |         | 11  |
|                                                                                                    |                                          |         | 11  |
| Cancato da regazione lu                                                                                                    |                                          |         |     |
| i campi obungatori sono contrassegnati                                                                                                    | io conclassegnati                        |         |     |
|                                                                                                    |                                          |         | _   |
| Vedi pagina allegato                                                                                                    |                                          |         |     |
|                                                                                                    |                                          |         |     |
|                                                                                                    |                                          |         |     |
|                                                                                                    | 1                                        | 100     |     |